## Technology Forecasting For Strategic Decision Making - An Introduction Professor. Bala Ramadurai Department of Management Studies Indian Institute of Technology, Madras Professor. Dmitry Kucharavy University of Strasbourg Demo of S-curve fitting software

Hello, and welcome to the technology forecasting for strategic decision making. We made it this far it is one of the most exciting modules, I am happy to introduce you to. We have done covered bits of this in the past about how to take data and look at the trend and predictions we have done that in the past, but now we have a software provided by Rockefeller University they have been kind enough to share the code with us and we are also happy to tell you that it is accessible for all learners at NPTEL, I will demo this software to you and you can as learners you can use this software and download the results for yourself, use it as you can.

Our request is for you to leave the tray the copyright the symbol in there to acknowledge the contribution of Rockville Rockefeller University's project so that is that is our request to you, so I am going to be showcasing the software itself, I will just show you in a little bit what is the software all about you will see and we will also play around with some data.

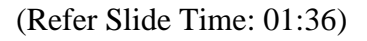

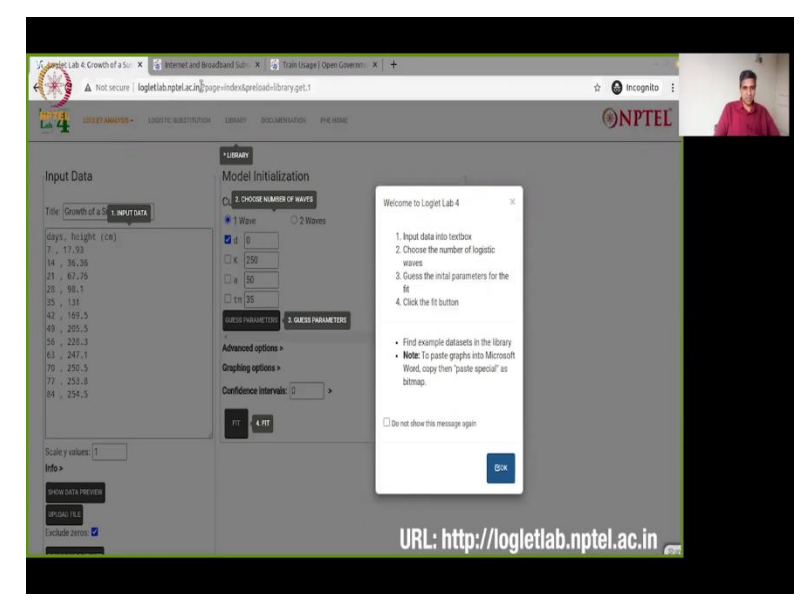

| 1                                                                                                    |                                                                                                    | Current C |
|----------------------------------------------------------------------------------------------------|----------------------------------------------------------------------------------------------------|-----------|
| 4 LOGLET ANALYSS - LOGISTIC SU                                                                                                    | ISTITUTION LIBRARY DOCUMENTATION PHENOME                                                                                                    | ()NPTEL   |
| nput Data                                                                                                    | Model Initialization                                                                                                    |           |
| Title: Growth of a Sunflower                                                                                                    | Current Model: Logistic                                                                                                    |           |
| days, height (cn)<br>7, 17,32<br>14, 38,36<br>21, 67,75<br>23, 98,11<br>32, 101<br>42, 106,5<br>40, 205,5<br>55, 221,1<br>70, 255,5<br>77, 253,8<br>14, 254,5<br>54, 254,5<br>55, 254,5<br>54, 254,5<br>55, 254,5<br>55, 25 | G         d         (a)           (c)         (c)         (c)           (c)         (c)         (c)           (c)         (c)         (c)           (c)         (c)         (c)           (c)         (c)         (c) |           |
| Scale y values: 1 Info > Service Data Preveni<br>Ver.coo File Exclude zeros: 2                                                                                                    | -                                                                                                    |           |
|                                                                                                    |                                                                                                    | Shun      |

What you can see is first of all let me show you the URL, the universal resource locator, URL is logletlab dot nptel dot ac dot in (logletlab.nptel.ac.in), it is right here up here on my browser logletlab dot nptel dot ac dot in (logletlab.nptel.ac.in), you do not have to enter the rest of the stuff, it's automatically input there.

Once you have it in there you will get to this page it will do all the, since its the first time if you log in it will show you welcome to log let lab you can look at all this, and of course if you were into come here often and I do not like, I mean, once I know what it is you can also check out what is what is up what are the different aspects of this software itself, there's a FIT button, there's a GUESS PARAMETERS, CHOOSE NUMBER OF WAVES, a LIBRARY with some predefined set of data that we have, and input data that you will be using a lot. So, that is the basic outline of this software, and I say, this theres a predefined library data, there already there, growth of a sunflower, I will just show it you how it is to be done.

First, step one is to click on GUESS PARAMETERS, that does a guess of parameters, please refer to professor Dmitry's explanation on what these parameters are in an earlier video, you should be able to find that out what tm is, what k is, what a is, what d is, we have in this course only looked at one wave model, but if you know about this and you want to play around, please feel free the URL is of course accessible to you, and then we click on FIT. (Refer Slide Time: 03:36)

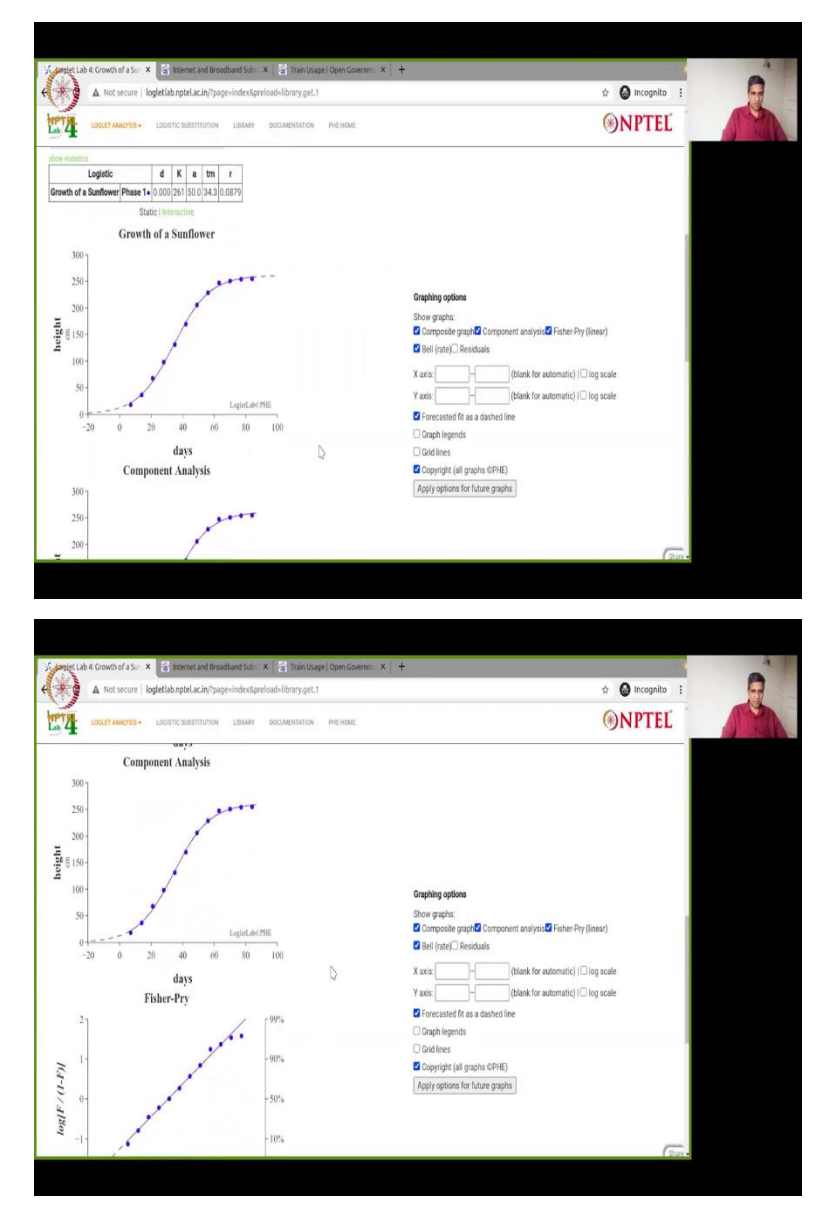

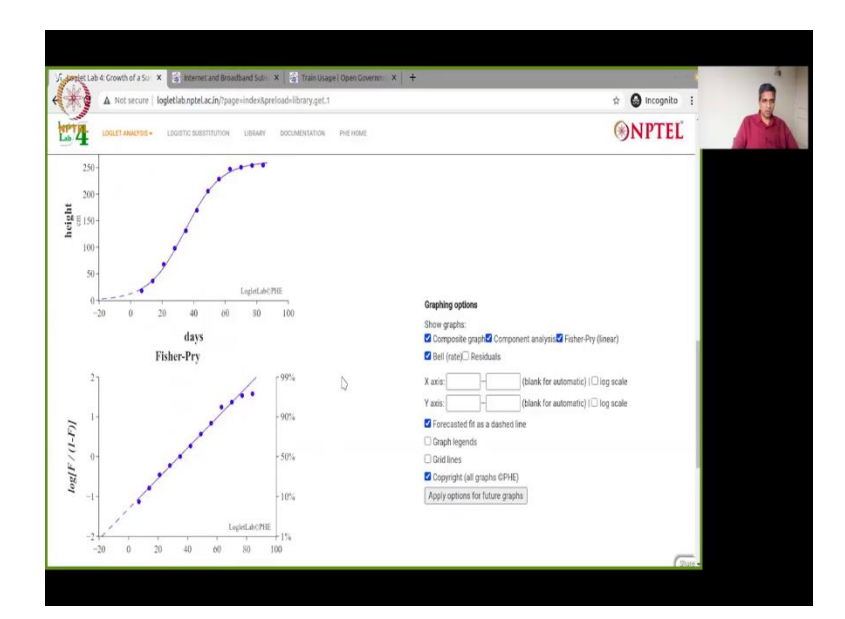

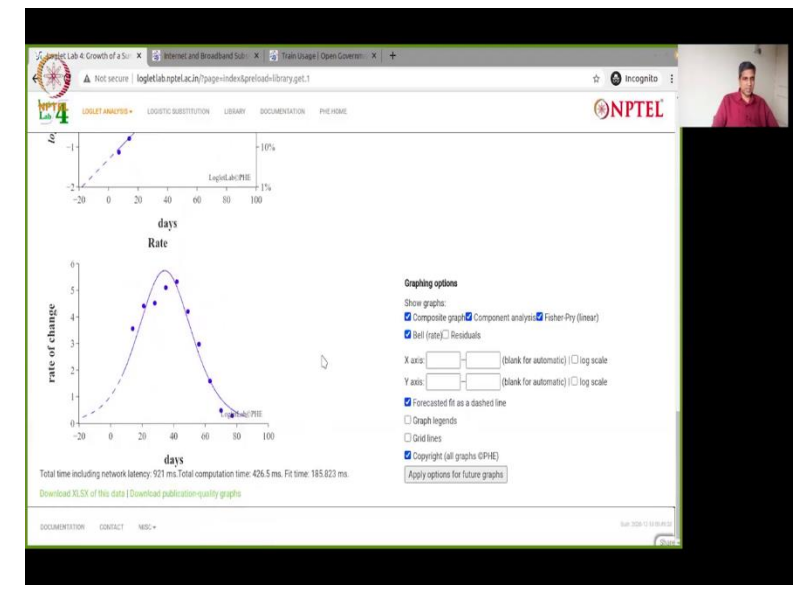

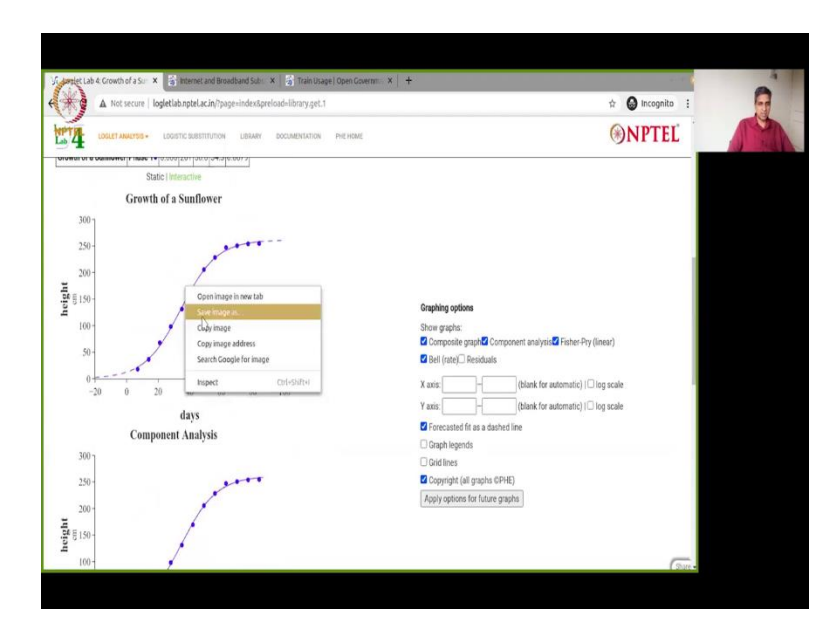

And, if you scroll down you will see the FIT it has the the FIT has been done, you can look at the growth of a sunflower and all the parameters listed here and you can you can look at all the Fisher-Pry, component analysis, all that we talked about in our earlier video. So, as simple as that this is it, so if you want to download any of these pictures for yourself all you need to do is right click and click on save images as and it is for you. I request you to leave the copyright in there, the copyright all graphs at PHE which is the project which has provided us this software. So, that is our request again.

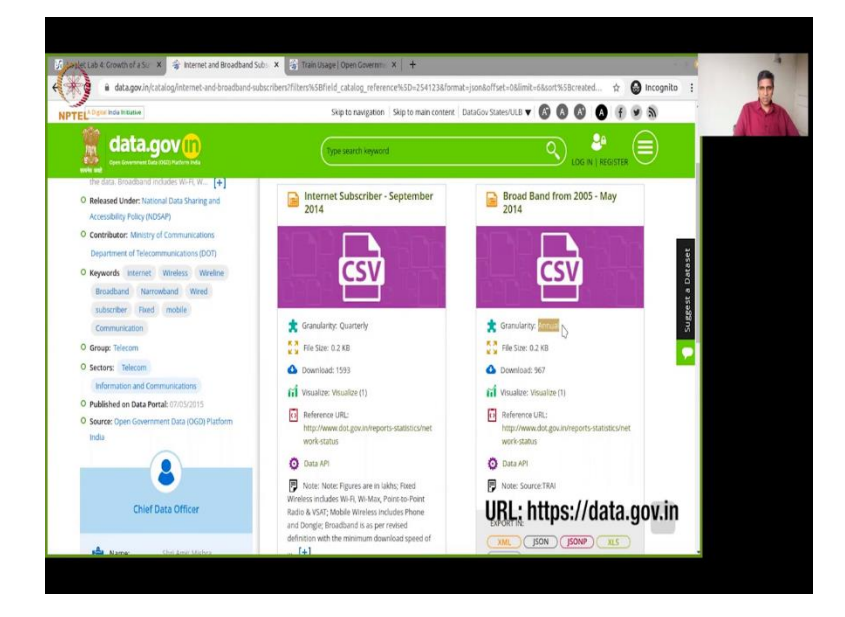

(Refer Slide Time: 04:35)

And now what we are going to do is, we are going to input another set of data, I have looked at data dot gov dot in (data.gov.in) and I have downloaded broadband from 2005 to May 2014, the source of data data dot gov dot in, it a csv file, comma separated value file, granularity is annual, so just go ahead and look at this annual data. And what I have already done is, I have cop I have copied it into my editor and let me see if I can show you, just a second.

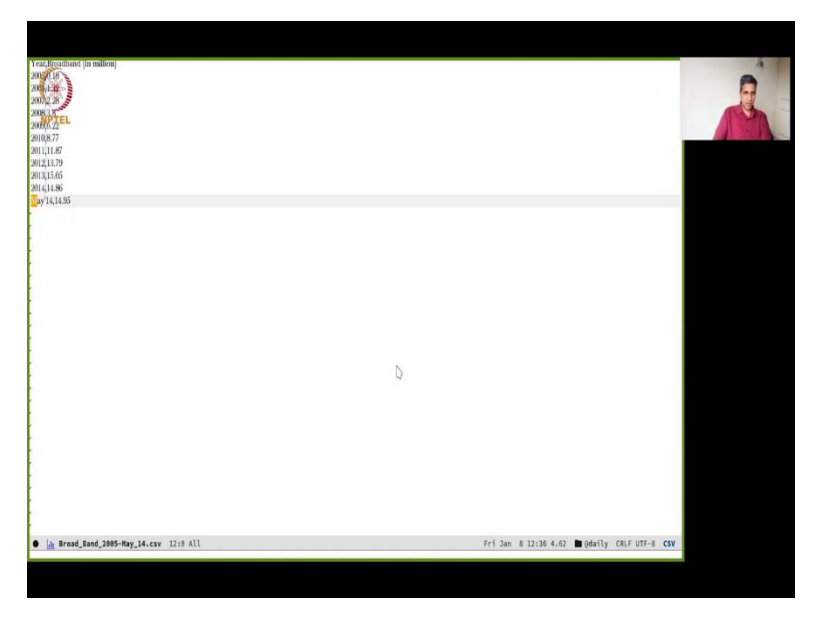

(Refer Slide Time: 05:22)

So, this is the data that I downloaded from data dot gov dot in (data.gov.in), about broadband usage in India from the year 2005 to 2014. There is one data point that loglet will not, loglet is the name of the software that we're using, loglet will not parse which is the last one you can see it is in May 2014.

So, normally if you are touching data you need to make a note of it somewhere, so in your documentation you have to mention that you are tinkering with this data or you are not including this data point in your analysis, because source data has this data point whereas your final analysis does not so you should make a note of this in your documentation. So, here I am just going to delete this data and save it and we can copy the entire data point and go back to our loglet lab which I will show you in a moment, go back to, and we are back to loglet lab.

(Refer Slide Time: 06:36)

| A Not secure   logietiab.nptel.ac.n                                                                                                    | n/?page=index8preioad=library.get.1                                                                                                    | 17 😡 incognito :                                                                                                    |   |
|----------------------------------------------------------------------------------------------------|----------------------------------------------------------------------------------------------------|----------------------------------------------------------------------------------------------------|---|
|                                                                                                    | JTON LIBRARY BOCUMENTATION PHENRINE                                                                                                    | (In the second second s | 1 |
| nput Data                                                                                                    | Model Initialization                                                                                                    |                                                                                                    |   |
| also Promits of a Conflavore                                                                                                    | Current Model: Logistic                                                                                                    |                                                                                                    |   |
| itie: Growth of a Sunnower                                                                                                    | 1 Wave     2 Waves                                                                                                    |                                                                                                    |   |
| Says, height (cm)<br>/, 17.93                                                                                                    |                                                                                                    |                                                                                                    |   |
| 14 , 36.36<br>11 , 67.76                                                                                                    | K 541.2475                                                                                                    |                                                                                                    |   |
| 28 , 98.1                                                                                                    | 0 433123                                                                                                    |                                                                                                    |   |
| 42 , 169.5                                                                                                    | CUESS PARAMETERS                                                                                                    |                                                                                                    |   |
| 49 , 205.5<br>56 , 228.3                                                                                                    | 4<br>Advanced actions >                                                                                                    |                                                                                                    |   |
| 53 , 247.1<br>70 - 250.5                                                                                                    | Graphing options >                                                                                                    |                                                                                                    |   |
| 77 , 253.8                                                                                                    | Confidence intervals: 0 >                                                                                                    |                                                                                                    |   |
|                                                                                                    |                                                                                                    |                                                                                                    |   |
|                                                                                                    | PT                                                                                                    |                                                                                                    |   |
| cale y values: 1                                                                                                    |                                                                                                    |                                                                                                    |   |
| nto >                                                                                                    |                                                                                                    |                                                                                                    |   |
| SHOW DATA PREVIEW                                                                                                    |                                                                                                    |                                                                                                    |   |
| UPLOAD FILE                                                                                                    |                                                                                                    |                                                                                                    |   |
| xclude zeros: 🖬                                                                                                    |                                                                                                    | -                                                                                                    |   |
|                                                                                                    |                                                                                                    | 1 Still 9                                                                                                    |   |
|                                                                                                    |                                                                                                    |                                                                                                    |   |
|                                                                                                    |                                                                                                    |                                                                                                    |   |
|                                                                                                    |                                                                                                    |                                                                                                    |   |
|                                                                                                    |                                                                                                    |                                                                                                    |   |
|                                                                                                    | Handward I. V. M. Kanamatana Kanamatana V. A                                                                                                    |                                                                                                    |   |
| entet Lab é Broadband us: X 🕃 Internet an                                                                                                    | d Brodbad Schr. X. [2] Trici Usagel Qoes Course: X.]. +                                                                                                    |                                                                                                    |   |
| enter Lab & Brouthand us: X Satemet an                                                                                                    | d Broddard Solo: X 🔄 Train Dage (Spen Govern: X   +<br>njhape-inder Sprinade-Dorry get.1                                                                                                    | troopeita :                                                                                                    |   |
| A Rocesson   logetub notes and user a logetub notes and user   logetub notes and user   logetub notes and user a logetub notes and user a logetub                                                              | d Brookbard Solm: X: [2] Tani Xhagel Goen Goenne: X   +<br>Aphgenindes Generations - File House<br>More : Labare : pocuestations : Het House                                                                                                    | ☆ ♥ magnite :<br>● NPTEĽ                                                                                                    |   |
| A forseture logistion of a series of a series of a ser                                                             | d Bradburd S.H. X. [2] Train Usayi Open Coverse: X. [ +<br>(*page-inderstynetisad-Ibarry get.1<br>more: Lasser accumentation: Het Howe<br>Model Initialization                                                                                                    | ☆ ♥ incegnito :<br>● NPTEL                                                                                                    |   |
| A too secore logistic basis<br>A too secore logistic basis<br>A too secore logistic basis<br>Locaric Basis<br>nput Data                                                                                                    | d Brankbard Sul- X 2 Train Daget Open Coverse: X +<br>https://docs.pericad-library.got.1<br>mort Usewer accumentation Het Hake<br>Model Initialization<br>Current Model: Inolatie                                                                                                    | te origina :<br>MPTEL                                                                                                    |   |
| A too woor logerabelair<br>A too woor logerabeptiaci<br>autor awere uson seem<br>nput Data<br>Tele autors (2005-14)                                                                                                    | dBreathard Soln: X [2] The Usage Dover Covers: X ] +<br>Any super-index Spread-Usary get.1<br>The V Lesser Bocketstation Metinate<br>Model Initialization<br>Current Model Logistic<br>■ Where O 2 Wees                                                                                                    | ☆ ♥ incognite :<br>③NPTEL                                                                                                    |   |
| period Lak & Broadbard kal, X S Barnet Lak A Rost secure   logistiabaptitude Court Auents+ Lucaric Assime nput Data file and usage in India (2005 14) 'ear, Broadbard (In million)                                                                                                    | dBreathard Solin: ¥ ≧ Train Dagel Open Covern:: ¥   +<br>Anghage-Index Speciade-Ibrary get.1<br>Ince Leaser Bocounstation Pre-Insec<br>Model Initialization<br>Current Model Logistic<br>● 1 Wave O 2 Waves<br>Ø ( 0)                                                                                                    | ☆ ♥ receptio :<br>● NPTEL                                                                                                    |   |
| Inter Lak & Brosthand Isa, X S Tenence an<br>A Not secure   logetab hybrid acia<br>autor Awares - Logeric Assimi-<br>nput Data<br>Inter                                                                                                    | dBeadbad 5.6. X 3 Trink Usan Open Covers: X +<br>n/page-index.period-library.pet.1<br>nov. Issuer accuercustor reliner<br>Model Initialization<br>Ourrent Model Logistic<br>■ Wave O 2 Waves<br>0 c 0 x 23.2                                                                                                    | ☆ ♥ incognite : ● NPTEL                                                                                                    |   |
| Interestant use x interestant<br>A for secure   logietubspita.ci<br>autorestant<br>nput Data<br>Inter gen india (2005-14)<br>Vers, Freedband (in million)<br>2005, 1, 12<br>2007, 2, 28<br>2007, 2, 28<br>2007, 2, 8<br>2007, 2, 8<br>2007, 2, 8<br>2007, 2, 8<br>2007, 2, 8<br>2007, 2, 8<br>2007, 2, 8<br>2007, 2, 8<br>2007, 2, 8<br>2007, 2, 8<br>2007, 2, 8<br>2007, 2, 8<br>2007, 2, 8<br>2007, 2, 8<br>2007, 2, 8<br>2007, 2, 8<br>2007, 2, 8<br>2007, 2, 8<br>2007, 2, 8<br>2007, 2, 8<br>2007, 2, 8<br>2007, 2007, 20 | d Beadbard Sut: X 2 Traint Mapel Open Govern: X + npage-sides Spreidad-Ibrary get.1  Train: Laswer accuses station: Pre-traine  Model Initialization  Current Model: Logistic  Withe 2 Waves  4 (8)  4 (8)  4 (8)  5 (6)  5 (8)  4 (8)  5 (6)  5 (8)  5 (6)  5 (8)  5 (6)  5 (8)  5 (6)  5 (8)  5 (6)  5 (8)  5 (6)  5 (8)  5 (6)  5 (8)  5 (6)  5 (8)  5 (6)  5 (8)  5 (6)  5 (8)  5 (6)  5 (8)  5 (8)  5 (8)  5 (8)  5 (8)  5 (8)  5 (8)  5 (8)  5 (8)  5 (8)  5 (8)  5 (8)  5 (8)  5 (8)  5 (8)  5 (8)  5 (8)  5 (8)  5 (8)  5 (8)  5 (8)  5 (8)  5 (8)  5 (8)  5 (8)  5 (8)  5 (8)  5 (8)  5 (8)  5 (8)  5 (8)  5 (8)  5 (8)  5 (8)  5 (8)  5 (8)  5 (8)  5 (8)  5 (8)  5 (8)  5 (8)  5 (8)  5 (8)  5 (8)  5 (8)  5 (8)  5 (8)  5 (8)  5 (8)  5 (8)  5 (8)  5 (8)  5 (8)  5 (8)  5 (8)  5 (8)  5 (8)  5 (8)  5 (8)  5 (8)  5 (8)  5 (8)  5 (8)  5 (8)  5 (8)  5 (8)  5 (8)  5 (8)  5 (8)  5 (8)  5 (8)  5 (8)  5 (8)  5 (8)  5 (8)  5 (8)  5 (8)  5 (8)  5 (8)  5 (8)  5 (8)  5 (8)  5 (8)  5 (8)  5 (8)  5 (8)  5 (8)  5 (8)  5 (8)  5 (8)  5 (8)  5 (8)  5 (8)  5 (8)  5 (8)  5 (8)  5 (8)  5 (8)  5 (8)  5 (8)  5 (8)  5 (8)  5 (8)  5 (8)  5 (8)  5 (8)  5 (8)  5 (8)  5 (8)  5 (8)  5 (8)  5 (8)  5 (8)  5 (8)  5 (8)  5 (8)  5 (8)  5 (8)  5 (8)  5 (8)  5 (8)  5 (8)  5 (8)  5 (8)  5 (8)  5 (8)  5 (8)  5 (8)  5 (8)  5 (8)  5 (8)  5 (8)  5 (8)  5 (8)  5 (8)  5 (8)  5 (8)  5 (8)  5 (8)  5 (8)  5 (8)  5 (8)  5 (8)  5 (8)  5 (8)  5 (8)  5 (8)  5 (8)  5 (8)  5 (8)  5 (8)  5 (8)  5 (8)  5 (8)  5 (8)  5 (8)  5 (8)  5 (8)  5 (8)  5 (8)  5 (8)  5 (8)  5 (8)  5 (8)  5 (8)  5 (8)  5 (8)  5 (8)  5 (8)  5 (8)  5 (8)  5 (8)  5 (8)  5 (8)  5 (8)  5 (8)  5 (8)  5 (8)  5 (8)  5 (8)  5 (8)  5 (8)  5 (8)  5 (8)  5 (8)  5 (8)  5 (8)  5 (8)  5 (8)  5 (8)  5 (8)  5 (8)  5 (8)  5 (8)  5 (8)  5 (8)  5 (8)  5 (8)  5 (8)  5 (8)  5 (8)  5 (8)  5 (8)  5 (8)  5 (8)  5 (8)  5 (8)  5 (8)  5 (8)  5 (8)  5 (8)  5 (8)  5 (8)  5 (8)  5 (8)  5 (8)  5 (8)  5 (8)  5 (8)  5 (8)  5 (8)  5 (8)  5 (8)  5 (8)  5 (8)  5 (8)  5 (8)  5 (8)  5 (8)  5 (8)  5 (8)  5 (8)  5 (8)  5 (8)  5 (8)  5 (8)  5 (8)  5 (8)  5                                                                                                    | ☆ ♥ Incognito E<br>● NPTEL                                                                                                    |   |
| A tot secure   objectioneptical A tot secure   objectioneptical A tot secure   objectioneptic                                                              | dBeetbaad blan: X : 2 Teetblage Doer Coven: X   +<br>n/page-indesSpretoud-library get.1<br>Troit Ustave zoccuestration Helinace<br>Model Initialization<br>Current Model: Logistic<br>■ Wave 2 Waves<br>0 e 0<br>Current Model: Logistic<br>■ Wave 2 Waves<br>0 e 0<br>Current Model: Logistic<br>■ Wave 2 Waves<br>0 e 0<br>Current Model: Logistic<br>■ Wave 2 Waves<br>0 e 0<br>Current Model: Logistic                                                                                                    | ☆ ● incegnito E ● NPTEL                                                                                                    |   |
| A Sectorer logistable to X Sectorer logistable to the sector logistable to X A Sectorer logistable to X A Sectorer logistable to                                                              | dBreathard Solin: X ≧ Triel Usaget OpenCovens: X   +<br>https://page-indes.tprelide-liferary.get.1<br>more: Usawar accumentations: Intel Hake<br>Model Initialization<br>Current Model: Logistic<br>↓ Wine 2 Waves<br>↓ &<br>↓ & \\ ↓ & \\ ↓ & \\ ↓                          | ☆ ● ncopeilo :<br>● NPTEL                                                                                                    |   |
| A Kotserver   ogletionpetack  A Kotserver   ogletionpetack  COURT ABARTS- LOCATC BARTHA  TOT T ABARTS- LOCATC BARTHA  Terr Arrostbard (In million)  COURT ABARTS-  COURT ABARTS-  COURT A                                                              | dBeathard Solin X ≧ Train Dage CoverCovern: X +<br>https://solid.covercovern: X +<br>https://solid.covercovern: X + +<br>https://solid.covercovern: X + +<br>Model Initialization<br>Current Model Logistic<br>1 Ware 2 Wares<br>6 € 0<br>6 € 10<br>5 € 5003<br>1 so forta<br>1 so forta<br>1 so fort                         | trespeito E<br>€NPTEL                                                                                                    |   |
| perior (Lob & Broschand Kos, X ) Terrence Lob A Rost secure   logistic head to be come   logistic head to be come   logistic head to be logistic head to be                                                              | dBreadbaid Sull. X The Dage Open Covern: X +  appage-index Special-Diary get. 1  Nov. Usiver accumentation Hereice  Model Initialization  Current Model Logistic  Wave 2 Waves  G &  G &  G &  G &  G &  G &  G &  G                                                                                                    |                                                                                                    |   |
| A Not secure   logistilangitation A Not secure   logistilangitation A Not                                                              | dBeadbard Sut. X ≧ Trink Usan Open Covers: X +<br>https://subscience.covers.covers.cove                                                                                                    | ☆ ♥ Incognite :<br>● NPTEL                                                                                                    |   |
| Input Data Information Input Data Information Input Data Information Input Data Information Input Data Information Information                                                             | dBeetbaad Solm X ≥ TeetBaage Doer Covern: X +<br>hp?page-indexSpreGod-library get.1<br>Troit Usawer accumentation Metinace<br>Model Initialization<br>Current Model: Logistic<br>↓ Wave 2 Waves<br>↓ ↓ ↓<br>↓ ↓ ↓ ↓ ↓ ↓ ↓ ↓ ↓ ↓ ↓ ↓ ↓ ↓ ↓ ↓                                                                                                     | ☆ ● Incognito :<br>● NPTEL                                                                                                    |   |
| A Sociaria de la sociaria de la soci                                                             | ditrectived Solin: X ≧ Triel Usaget Deve Covers: X   +<br>https://sages.index.spreided-liferary.get.t<br>more::::::::::::::::::::::::::::::::::::                                                                                                    | ☆ ● receptio :<br>● NPTEL                                                                                                    |   |
| A hot secure indetained to a secure indetained to a secure indetained to a secure indetained to a secure indetained a secure indetained a secure i                                                             | dBreathand Solin X ≧ Trian Doger Covern: X +<br>https://sole-index.Special-inflaming.get.1<br>Those usewar soccurents.com in et insce<br>Model Initialization<br>Current Model: Logistic<br>€ Wates 2 2 Wates<br>€ 6 2 Wates<br>€ 6 2 Wates<br>€ 6 2 Wates<br>€ 6 2 Wates<br>€ 6 2 Wates<br>€ 6 2 Wates<br>€ 6 2 Wates<br>€ 7 Wates<br>€ 6 2 Wates<br>€ 7 Wates<br>€ 7 Wa | € Incognito E<br>€ NPTEL                                                                                                    |   |
| Input Data Infer Encoderation Input Data Infer Encoderation Input Data Infer Encoderation Input Data Infer Encoderation Input Data Infer Encoderation Information Infer Encoderation Infer Encoderatio Infer Encoderation Infer Encoderation Infer Encoderation Infe                                                             | diseabled Sdir, X       This Dage OpenCovern: X       +         httpsperiode/Springle/Springle/Spri                                                                                                    | € Incognito E<br>SNPTEL                                                                                                    |   |
| A torsecure logietubnetical A torsecure logietubnetical A                                                              | diseabland Ser. X ≧ Trink Daget Open Covern: X +<br>Ar/page-index Spritode-library get.1<br>TROY LISING DOCUMENTATION PREVIOUS<br>Model Initialization<br>Oursert Model: Logistic<br>V Wore O 2 Waves<br>C & § 121<br>• \$ \$ \$ \$ \$ \$ \$ \$ \$ \$ \$ \$ \$ \$ \$ \$ \$ \$ \$                                                                                                    | ☆ Comparison :                                                                                                    |   |
| A tot secure logietubnetical  A tot secure logietubnetical  A tot                                                              | dBeethad Son X ≥ Teel/Saget Doer Covers: X +<br>n/Page+indesSpread-liferary get.1<br>more useer accumentation metinate<br>Model Initialization<br>Current Model: Logistic<br>■ Univer Model: Logistic<br>■ Univer Model: Cogistic<br>■ Univer 2 Waves<br>■ 0<br>■ 0<br>■ 0<br>■ 0<br>■ 0<br>■ 0<br>■ 0<br>■ 0                                                                                                    | trespite :<br>€NPTEC                                                                                                    |   |

And here you can just copy this entire thing and paste it here, that is all you need to do. Now again go back step one GUESS PARAMETERS and FIT, and it will do a job of fitting, oh, I did not change the title, so let me change broadband usage out not broadbank, broadband usage in India 2005 to 14, and now, click on FIT.

(Refer Slide Time: 07:18)

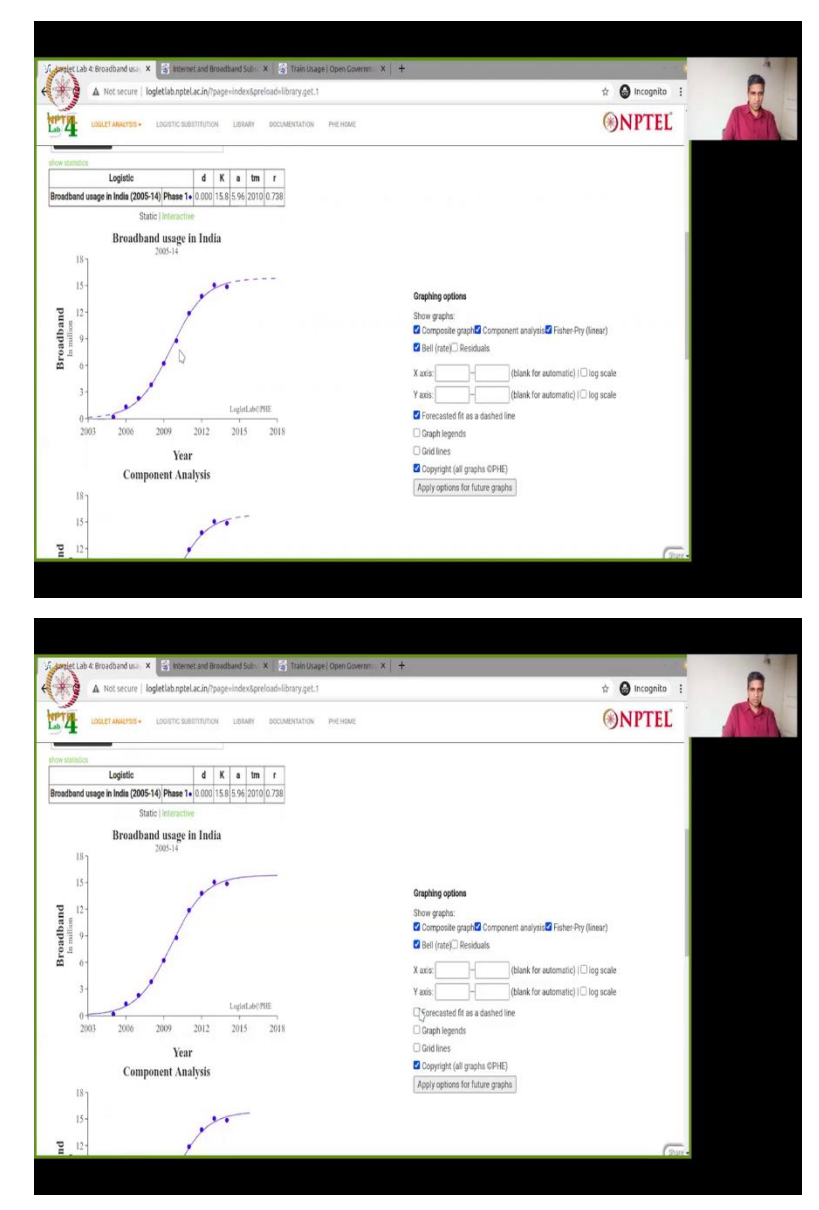

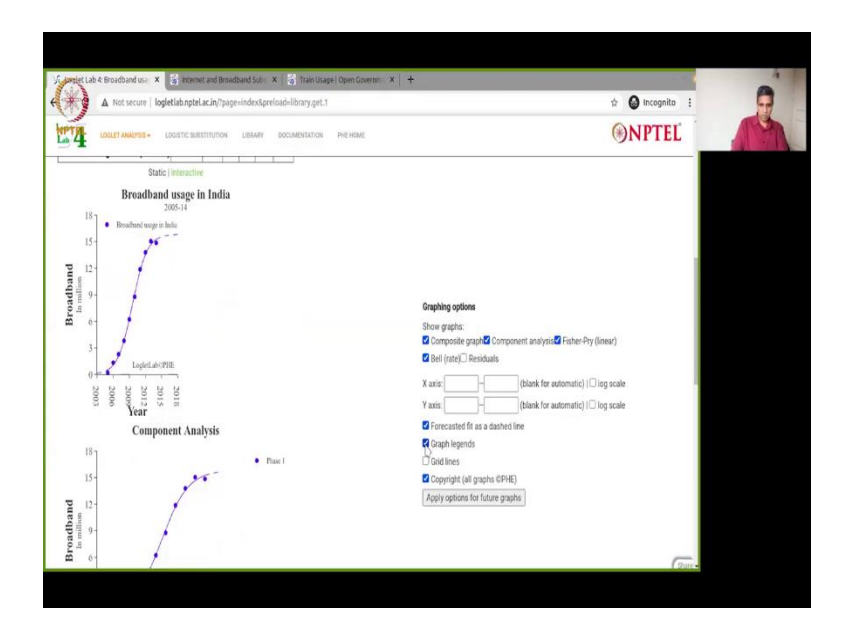

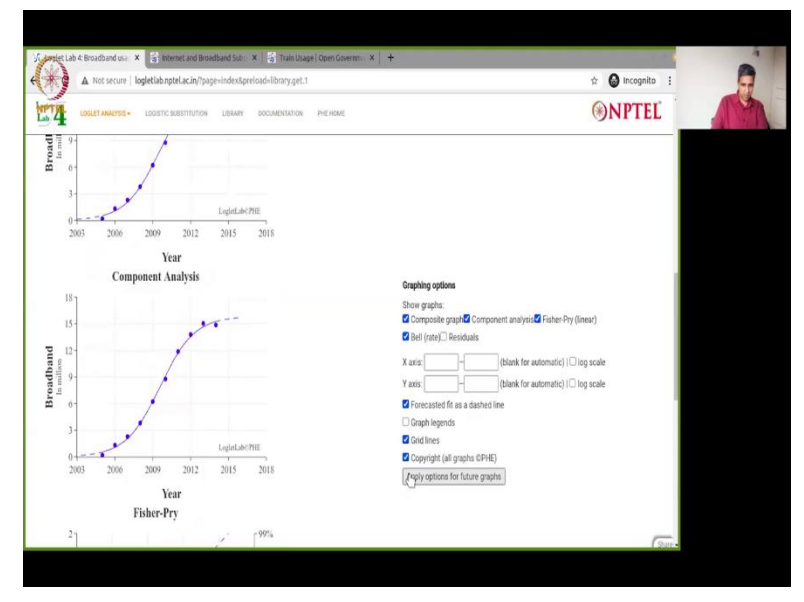

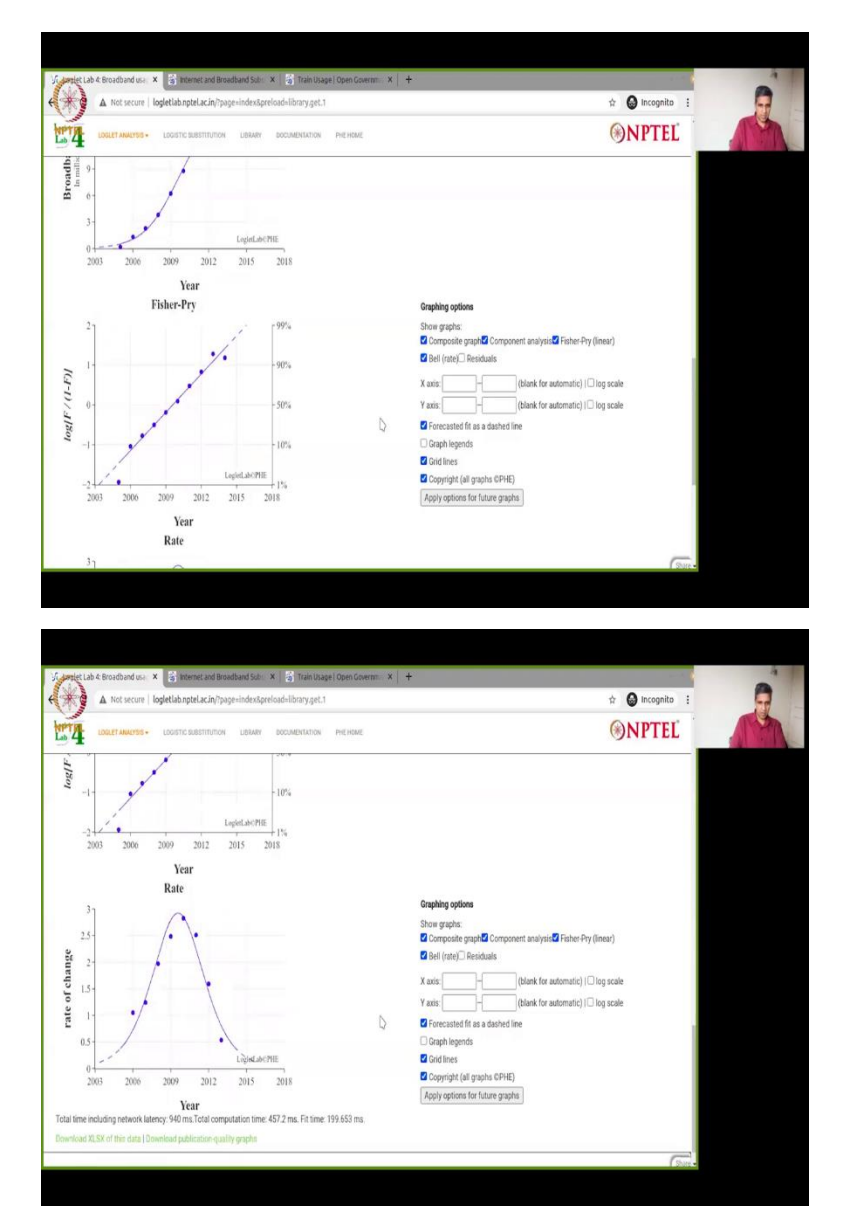

It will do a FIT and you can see it has done the FIT given your parameters tm is 2010 midpoint, fairly good fit and saturation is given it is forecasted it, you can see that Forecasted fit as a dashed line, if you do that, if you uncheck it, it will give you a solid line so that is something we can do, if you want graph legend, you can do that, we get smaller, if you want gridlines you can add gridlines as well, somewhere it should apply options it will remember based on cookies it has, these will set cookies so you will be able to see, some of your settings saved, so all of this is there for broadband usage in India, source of the data is data dot gov dot in (data.gov.in).

(Refer Slide Time: 08:24)

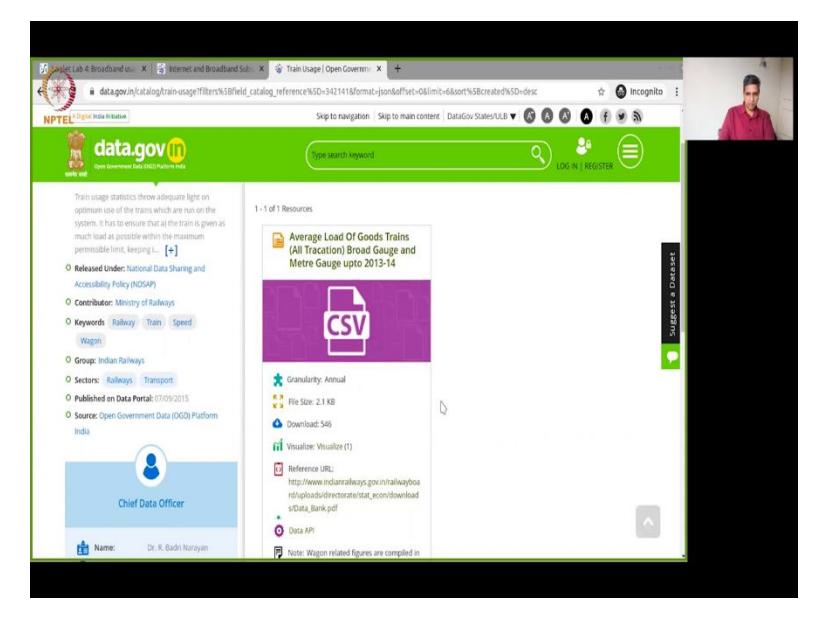

Now I have another data that I want to show you which is a fairly complex bit of data, this is average load of Goods Trains broad gauge and meter gauge up to 2013 to 2014, 2013-2014 it is a long data set, it is a big data set that I will download from data dot gov dot in (data.gov.in). Thankfully, I have already downloaded this, but this is the source of data data dot gov dot in (data.gov.in) the entire URL will be posting, I will show you what the initial data looked like.

(Refer Slide Time: 09:01)

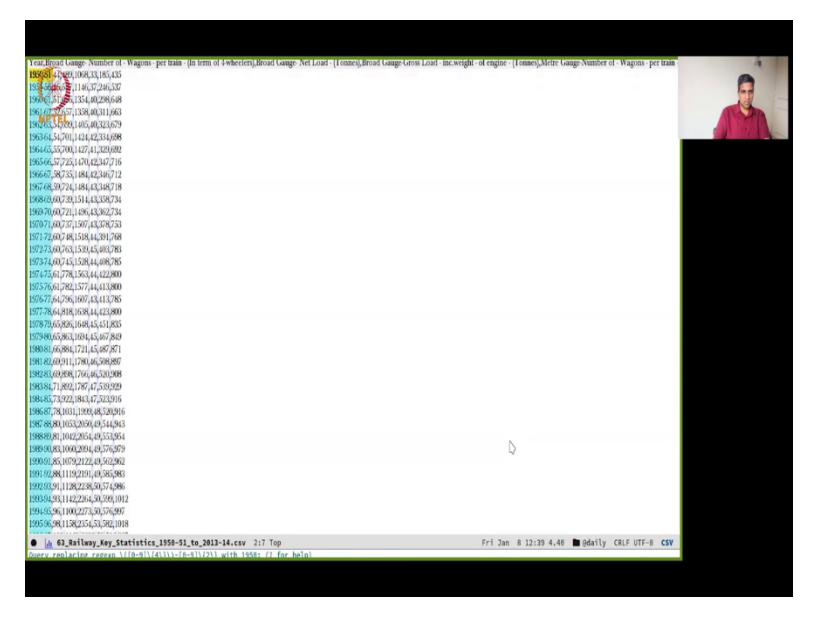

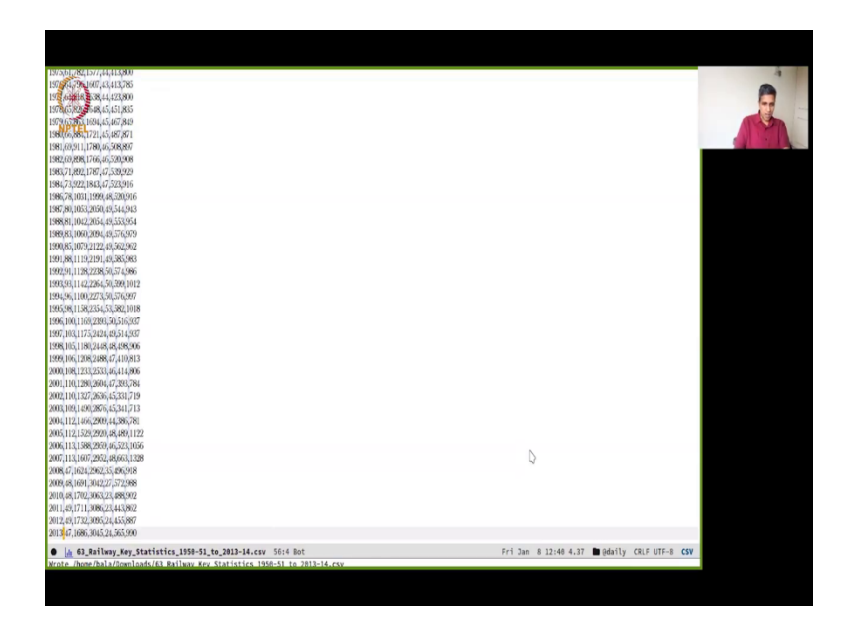

So, this is the initial data that I downloaded from data dot gov dot in (data.gov.in), unfortunately this is not usable as such because, there is the in the year it is given a range 50 to 51 which is humanly understandable, but in parsing this will fail, so we need to remove that again as I remarked earlier whenever you are tinkering with data always always make a note of it let anybody you are sending a report to know that the initial data was this, and this is the data let say for a lack of better terms manipulation that you have done, and you have to clearly specify that, which is what I did.

So, I did a search and replace of changing the data, as you can see the entire with regular expression I have done this and its changed so no data or the year has been changed but I have made a note of what a regular expression I used to parse the data and replace it with the year alone, so that is one note to be made. Now I will copy this data.

(Refer Slide Time: 10:41)

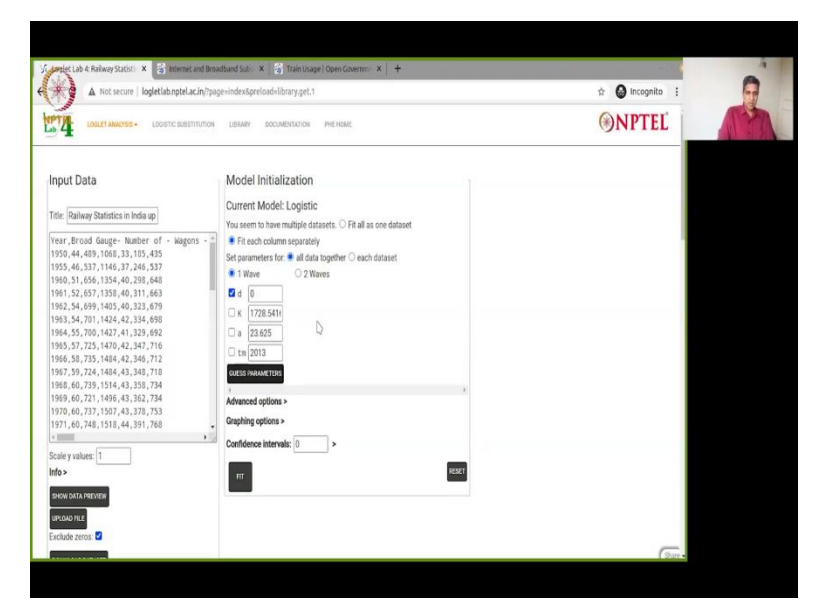

And this is actually multiple sets of data, it has, as you will see soon, I will show it to you very quickly what we have done, so we are back here and now I am going to paste this data here, so I am just doing copy and paste and nothing fancy about it the same data that we removed the hyphen and the second next part of the year, we have removed it using regular expressions, and I will of course change this into Railway Statistics in India up to 2013-14 case source is data dot gov dot in (data.gov.in).

In the same way this is now you will see that here there is a little change from the earlier one, Fit all as one data set, it is not one data set but actually there are several data sets if I go above there is a heading here which you will see, I will shortly tell you what all data is there and Set parameters for all data I tried it as each data set and it gives me an error, the software gives an error, of course I will take it back to the development team to let them know there an error but we will treat all data together, so that is what we will to do, two waves you can mess around with this also it give me an another error, also I am going to report back.

Now we will GUESS PARAMETERS, it has changed the value tm is 2013, it is treating all of it as one data set there is an error, there is a problem with that treatment, and let us see what we get in FIT. When you FIT it, let us see what we got it takes a while because there is a lot of data in there from 1950s to 2013, about 60 years of data, server takes a bit of a time bit of time we will soon see yes.

(Refer Slide Time: 12:37)

| A Not secure   logletlab.nptel.ac.in/?page=index≺                                                                                                    | eload=library.get.1                                                                                                    |                                                                                                    | 🖈 🖨 Incognito                                                                                                    |
|----------------------------------------------------------------------------------------------------|----------------------------------------------------------------------------------------------------|----------------------------------------------------------------------------------------------------|----------------------------------------------------------------------------------------------------|
| LOGIET ANALYSIS - LOGISTIC SUBSTITUTION LIBRARY                                                                                                    | DOCUMENTATION PHE HOME                                                                                                    |                                                                                                    | <b>®NPTEL</b>                                                                                                    |
| DATA PREVIEW                                                                                                    |                                                                                                    |                                                                                                    |                                                                                                    |
| b Zeros:                                                                                                    |                                                                                                    |                                                                                                    |                                                                                                    |
| ALUMUT DATASET                                                                                                    | 1 <b>1</b> 1 1 1 1 1 1 1 1 1 1 1 1 1 1 1 1 1                                                                                                    |                                                                                                    |                                                                                                    |
| Logistic<br>Gauge-Number of - Warness - nur Irale - On term of A schurther                                                                                                    | G K & tm r                                                                                                    |                                                                                                    |                                                                                                    |
| Broad Gauce- Net Lond - (Tonner).                                                                                                    | Phase 1 0.000 1591 62 8 1074 0 0200                                                                                                    |                                                                                                    |                                                                                                    |
| Broad Gauge-Gross Load - Inc.weight - of engine - (Tonnes).                                                                                                    | Phase 1 0.000 2931 62.3 1970 0.0706                                                                                                    |                                                                                                    |                                                                                                    |
| e Gauge-Number of - Wagons - per train - (In term of 4-wheelers                                                                                                    | ) Phase 1 0.000 45.4 10.8 2012 -0.405                                                                                                    |                                                                                                    |                                                                                                    |
| Metre Gauge-Net Load - (Tonnes)+                                                                                                    | Phase 1 0.000 512 40.8 1958 0.108                                                                                                    | N                                                                                                    |                                                                                                    |
| Metre Gauge - Gross Load - inc.weight - of engine - (Tonnes)                                                                                                    | Phase 1 0.000 956 53.7 1952 0.0818                                                                                                    | ų                                                                                                    |                                                                                                    |
| Static   interactive                                                                                                    | and the second second second                                                                                                    |                                                                                                    |                                                                                                    |
| Railway Statistics in India up to 2013-14                                                                                                    |                                                                                                    |                                                                                                    |                                                                                                    |
| 3500 1                                                                                                    |                                                                                                    |                                                                                                    |                                                                                                    |
| 3000 -                                                                                                    |                                                                                                    |                                                                                                    |                                                                                                    |
| 3600                                                                                                    |                                                                                                    |                                                                                                    |                                                                                                    |
| 2001                                                                                                    |                                                                                                    |                                                                                                    |                                                                                                    |
| 2000-                                                                                                    |                                                                                                    |                                                                                                    |                                                                                                    |
| 1500-                                                                                                    |                                                                                                    |                                                                                                    |                                                                                                    |
| 1000-                                                                                                    |                                                                                                    |                                                                                                    | 5                                                                                                    |
|                                                                                                    |                                                                                                    |                                                                                                    |                                                                                                    |
|                                                                                                    |                                                                                                    |                                                                                                    |                                                                                                    |
| er Lab & Raliway Statist: X                                                                                                    | X 👌 Train Usage   Open Gaverres X   -<br>eloud-library.get.1                                                                                                    | ÷                                                                                                    | 🕁 🙆 incognito                                                                                                    |
| nie Lub 4 Roliwy Statist X 5 menera zał Broadsand Sar<br>A Kot secure   logietich zgłatakani / poge-indextor<br>Ustater saworse - Locarto zastriturov - Losare                                                                                                    | X 🔄 Train Usage (Open Governit X -<br>Roude Library get. 1<br>Boouwerstation (Heli Home                                                                                                    |                                                                                                    | ☆ ● Incognits ③NPTEL                                                                                                    |
| et als é faileop Statis X S mener est Brandmar Sal-<br>A not sonar l'agétabapti a la (h'pape-indenter<br>Contraverso - contravemento - user<br>Brand Gauge Grant Lad - Inc wight - et engine - (Domenj-                                                                                                    | X 5 TrainDage Open Counter X -<br>Houd-Brang yet. 1<br>BOOMENTATION PRE HOME<br>Phase 0 posto (22) 1970 (2704)                                                                                                    |                                                                                                    | r @incognita<br>⊛NPTEĽ                                                                                                    |
| Leb & Rainey Statol. X S Transected (Bookfued Sale)<br>A not secure   logisticit registric displayment of the secure<br>Locart assess - Locart assimilities - Locarts - Locarts - Lo                                                                                                    | X         Strahubasel Dom Gamm.         X            Colabilitary get.1         20040000000000000000000000000000000000                                                                                                    | •                                                                                                    | in Stroopsile<br>NPTEĽ                                                                                                    |
| A tot any status x a memory and southand status<br>A tot around logistic happed activity point of the optimization of the optimization of the optim                                                                                                    | X         Stankbasel OpenGermini X           Scolencicolos         Melinake           Paser 10:000/2501 623         1070/0701           Paser 10:000/2501 623         1070/0701           Paser 10:000/2501 623         102/000/270           Paser 10:000/2501 623         102/000/270                                                                                                    |                                                                                                    | tressenter<br>Tressenter<br>Tressenter                                                           |
| er Likk Kalvey Statt: X 3 remer and Broatbard Salvey<br>A tot server   logitetisk teptical/hyper-indesign<br>and cause Group Lands - Locarts and Broatbard Salvey<br>Bode Gauge Group Lands - Locarts - Locarts - Locarts<br>Bode Gauge Group Lands - Locarts - Locarts - Locarts<br>Metre Gauge-Nettor 4 - Topics - Sansey<br>Metre Gauge-Nettor 4 - Topics - Connecj)-<br>Metre Gauge-Nettor 4 - Topics - Connecj)-                                                                                                    | Image: Damp Comment         x         -           Bookshillbary get.1         -         -         -           Bookshillbary get.1         -         -         -         -           Bookshillbary get.1         -         -         -         -         -         -         -         -         -         -         -         -         -         -         -         -         -         -         -         -         -         -         -         -         -         -         -         -         -         -         -         -         -         -         -         -         -         -         -         -         -         -         -         -         -         -         -         -         -         -         -         -         -         -         -         -         -         -         -         -         -         -         -         -         -         -         -         -         -         -         -         -         -         -         -         -         -         -         -         -         -         -         -         -         -         -         -                                                                                                    |                                                                                                    | 2: Incognita                                                                                                    |
| A Not secur: Agelian particular factor<br>A Not secur: Agelian particular (page-indexage<br>Control averse - Locario averse - Locario<br>Bread Gauge-Gross Lad - Inc weight - of engine - (Grose) -<br>Rouge-Namber of - Wagora - partirai - (In ten of 4-Meeter<br>Methe Gauge-Ext Locari - Conce)<br>Methe Gauge - Gross Load - Inc. weight - of engine - (Conce).<br>Methe Gauge - Gross Load - Inc. weight - of engine - (Conce).<br>Satic   Interactive                                                                                                    | X         Statubbael Opencianmu         X         +           elect-library git.1         scc.abritoso         het initia           Paser 10 000 (201 422) 1970 (0.0706)         het initia           Paser 10 000 704 (481 98) (106)         Paser 10 000 704 (481 98) (106)           Paser 10 000 704 (481 98) (106)         Paser 10 000 704 (481 98) (106)                                                                                                    | -<br>Graphing options                                                                                                    | 1 Decognita                                                                                                    |
| et Lab & Raikwy Statti: X 3 remet and Brackhard State<br>A Rot secure   logicitals repetiation/page-indextor<br>United seconds - Locaric assimilitions (Locaric<br>Bracel Gauge-Ross Lad - loc weight - of engine - (Grones)-<br>Roter Gauge-Ross Lad - loc weight - of engine - (Grones)-<br>Metre Gauge-Ross Lad - loc weight - of engine - (Grones)-<br>Metre Gauge-Ross Lad - loc weight - of engine - (Grones)-<br>State   Interactive<br>Railway Statistics in India up to 2013-14                                                                                                    | X              § Trant/Dagel Deen-Comm. X               ×               ×               ×               ×               ×               ×               ×               ×               ×               ×               ×               ×               ×               ×               ×               ×               ×               ×               ×               ×               ×               ×               ×               ×               ×               ×               ×               ×               ×               ×               ×               ×               ×               ×               ×               ×               ×               ×               ×               ×                ×                  ×                ×                  ×                                                                                                    | Graphing options<br>Show grapha:                                                                                                    | 12 Troopalla                                                                                                    |
| A no secure   objection particular)     A no secure   objection particular)     Locate automatical (happenindexs)     Locate automatical (happenindexs)     Locate automatical (hap                                                                                                    | X         [2] Tanitizani Devin Commit:         X         -           bioschibraryget.1         Bocharotonic         Me Hote         -           Phane 10 (2000) 2511         (2.2)         1970 (2700)         -           Phane 10 (2000) 2511         (2.2)         1970 (2700)         -           Phane 10 (2000) 2512         (4.2)         1980 (2180)         -           Phane 10 (2000) 2512         (4.2)         1982 (2000)         -           Phane 10 (2000) 2512         (4.3)         1982 (2000)         -                                                                                                    | Caphing options<br>Show graphs:<br>© Composed signal © Component analysis                                                                                                    |                                                                                                    |
| A not secure i logistia native i logistia native i logistia native i logistia native i logistia native i logistia native i logistia native i logisti native i logisti logisti native i logisti logisti native i lo                                                                                                    | Imitiziaari Concomm. X         -           Interview         -           Bookentoon         Permanic           Permani Coolograpi (aza) travolograpi (aza) travolograpi (a                                                                                                    | Craphing options<br>Show system:<br>Compose option:<br>Compose option:<br>Del (nutro) = Residuals                                                                                                    | 12 Pitcognita<br>Incognita<br>In |
| A the scale of the scale of the                                                                                                    | X              31 Transbales (DeenGamm. X)               4               4               4               4               4               4               4               4               4               4               4               4               4               4               4               4               4               4               4               4               4                4                1             3                4                3                4                4                4                3                4                3               3                3                3                3                4                3                4                4                4                3                                                                                                    | Graphing options<br>Store graphs:<br>© Composete graph (€ Component analysis<br>© Hel (rate) = Residuals<br>X azis:<br>→ (blank for                                                                                                    |                                                                                                    |
| A not secure   operation of the section of the sect                                                                                                    | x         21 Transistant Down General: x         x           bioschilbrary yut.1         2000/2001 pc2         pc2           Peare 10 000 d21 pc3         pc6         1000 d21           Peare 10 000 d21 pc3         pc3         1970 0.0764           Peare 10 000 d21 pc3         pc3         1970 0.0764           Peare 10 000 d21 pc3         pc3         1970 0.0764           Peare 10 000 d21 pc3         pc3         1992 0.0818                                                                                                    | Craphing options Show graphs Composet graph Component analysis I composet graph Component analysis I bit (tata) Residuals X asis:                                                                                                    | the second second                                                                                                    |
| A to server legislation (hose the discontinued Server) legislation (hose the discontinued Server) legislation (                                                                                                    | Image: Damp Comment         x         -           Bootes-Intrary get.1         Bootes-Intrary get.1         -           Bootes-Intrary get.1         Bootes-Intrary get.1         -           Present 10 context (Samper) (Samper)                                                                                                    | Craphing options<br>Shore applos:<br>© Composite organic & Component analysis<br>© Bell (ster) Residuals<br>X aris:(blank for<br>Y aris:(blank for<br>© Forecasted fin a a dashed fine                                                                                                    |                                                                                                    |
| et ale failwystatis X<br>a tot sour logietab aptitacin/page-indesign<br>a tot sour logietab aptitacin/page-indesign<br>action action action action action action<br>action action action action action action<br>action action action action action action<br>action action action action action action<br>action action action action action<br>action action action action action<br>action action action action action<br>action action action action<br>action action action action<br>action action action action<br>action action action action<br>action action action action<br>action action action<br>action action action<br>action action action<br>action action action<br>action action action<br>action action<br>action action<br>action action<br>action action<br>action action<br>action action<br>action<br>acti | X              31 Think Doard Correctorem. X               -             4               -             -                                                                                                    | Craphing options<br>Struer system:<br>Composed system:<br>Composed | ☆ ● Incognita<br>● NPTEL<br>NPTEL<br>Refere Pty (Insus)<br>automatic) (□ (og scale<br>automatic) (□ (og scale                                                                                                    |
| Lisb & Raikway Statut:     X      X      Internet: and Breakhand Statute     A Not secure   Exploitabingtotical:n/page-index.tgn     Losser     Losser Asserts     Losser Asserts     Losserts     Losser Asserts     Los                                                                                                    | Image: Transitional Copen General IX         Image: Transitional Copen General IX         Image: Transitional IX           DECOMENTION         Med: Hank         Image: Transitional IX         Image: Transitional IX         Image: Transitional IX           Present 10:000         251         4623         11770         Transitional IX         Image: Transitional IX         Image: Tra                                                                                                    | Graphing options     Shore graphs:     Composed equip!     Composed equip!     Co                                                                                                    |                                                                                                    |
| ta de falleny Stato: X Tennes and Browkland Sale<br>A tot scour   legislab.raptic.ch/page-indordge<br>Tennes : Course Ballineron : Usare<br>Brook Gauge-Boesa Lad-ina: neight- d'angès- (Brones):<br>Brook Gauge-Boesa Lad-ina: neight- d'angès- (Brones):<br>Brook Gauge-Boesa Lad-ina: neight- d'angès- (Brones):<br>Brook Gauge-Boesa Lad-ina: neight- d'angès- (Brones):<br>Brook Gauge-Boesa Lad-ina: neight- d'angès- (Brones):<br>Brack (Honoscher<br>Ratinva y Statistics in India up to 2013-14<br>State                                                                                                    | x         [2] Tanitakan Oper Comm.         x         -           bioschibaryget.1         Bochersons         Peter 10         Bochersons         Peter 10           Phane 10         Bochersons         Fizze 10         Bochersons         Peter 10         Bochersons         Peter 10         Bochersons         Peter 10         Bochersons         Fizze 10         Bochersons         Peter 10         Bochersons         Fizze 10         Bochersons         Bochersons                                                                                                    | Craphing options Show graphs: Composed sight? Component analysis Bit (track) Revious Kanis: Composed Sector (Mank for Couph legends Couph legends Couph leg                                                                                                    |                                                                                                    |
| ter Lak Kalawy Statt: X Sterner and Broadbard Sale<br>A not array (Boletikh hetikach/hyper-indesdar<br>2004 Case-State Sale<br>Book Case-State Sale<br>Meter Case-State Sale<br>Meter Case-State Comes)-<br>Meter Case-State Comes)-<br>State (Interaction<br>State (Interaction<br>State) Interaction<br>State) Inte                                                                      | Comparison of the second second | Craphing options Shore raphs: Composed raphs? Composed raphs?                                                                                                    | <ul> <li></li></ul>                                                                                                    |
| Call to failway State: X The Constrained State<br>A for server a logistic harped activity age-indextor<br>Call To activity and the service of the service of the                                                                                                    | x         [3] Thail/Joard Correctment         x         -           accusi-bitrary get.1         accusi-bitrary get.1         accusi-bitrary get.1           mean 10 000 [200] (4.2) [190] 0.7066         file [2012] 0.405         file [2012] 0.405           mean 10 000 [200] (4.2) [190] 0.7066         file [2012] 0.405         file [2012] 0.405           mean 10 000 [201] (4.2) [190] 0.506         53.7] [1952] 0.8118         file [2012] 0.4018           mean 10 000 [201] (4.2) [2012] 0.4018         file [2012] 0.4018         file [2012] 0.4018           mean 10 000 [201] (4.2) [2012] 0.4018         file [2012] 0.4018         file [2012] 0.4018           mean 10 0.000 [201] (4.2) [2012] 0.4018         file [2012] 0.4018         file [2012] 0.4018           mean 10 0.000 [201] (4.2) [2012] [2012] 0.4018         file [2012] 0.4018         file [2012] 0.4018           mean 10 0.000 [201] (4.2) [2012] [2012] [20                                                                                                    | Caphing options Show graphs: Composed equil: Composed equil:                                                                                                    | <ul> <li></li></ul>                                                                                                    |
| et ale talavo; face: x et ale meta and Bandband Sale.<br>A not secure   eligibilità apela c.A./page-indoctor<br>local acues acues - concerce assimilità (mene).<br>Secondaria de la concerce assimilità (mene).<br>Secondaria de la concerce acues de la concerce<br>la concerce acues de la concerce acues de la concerce<br>la concerce acues de la concerce acues de la concerce<br>la concerce acues de la concerce acues de la concerce<br>la concerce acues de la concerce acues de la concerce<br>la concerce acues de la concerce acues de la concerce<br>la concerce acues de la concerce acues de la concerce<br>la concerce acues de la concerce acues de la concerce<br>la concerce acues de la concerce acues de la concerce<br>la concerce acues de la concerce acues de la concerce acues<br>de la concerce acues de la concerce acues de la concerce de la concerce<br>de la concerce acues de la concerce de la concerce de la concerce<br>de la concerce de la concerce de la concerce de la concerce<br>de la concerce de la concerce de la concerce de la concerce<br>de la concerce de la concerce de la concerce de la concerce<br>de la concerce de la concerce de la concerce de la concerce<br>de la concerce de la concerce de la concerce de la concerce<br>de la concerce de la concerce de la concerce de la concerce<br>de la concerce de la concerce de la concerce de la concerce<br>de la concerce de la concerce de la concerce de la concerce de la concerce<br>de la concerce de la concerce                                                                                                    | x         21 Transitizanel Deper General:         x         x           biolosibilizary get.1         Decompositions:         Per transition         Per transition           Present 10:000 527:0000000         Per transition         Per transition         Per transition           Present 10:000 527:0000000         Str.2         Adata         Transition         Per transition           Present 10:000 527:0000         Str.2         Adata         Transition         Transition           Present 10:0000 527:0000         Str.2         Transition         Transition         Transition           Present 10:0000         Str.2         Transition         Transition         Transition         Transition           Present 10:0000         Str.2         Transition         Transition         Transition         Transition           Present 10:0000         Str.2         Transition         Transition         Transition         Transition           Present 10:0000         Str.2         Transition         Transition         Transition         Transition           Present 10:0000         Str.2         Transition         Transition         Transition         Transition           Present 10:00000000000000000000000000000000000                                                                                                    | Craphing options           Show graphs:           Composite graph Component analysis           Bill (task)           Bill (task)           File (task)           Warks:           Composite graph Component analysis           Bill (task)           File (task)           Composite graph Component analysis           Bill (task)           Composite (task)           Composite (task)                                                                                                    | ☆ ● Incognite       (④ NPTEL       (Finter Py (Inear)       automatic) □ log scale       automatic) □ log scale                                                                                                    |
| et ubé followy Statist X<br>A tot source / Bojetabb zeptia.cla/hysperindersign<br>a tot source / Bojetabb zeptia.cla/hysperindersign<br>and Gauge Goosa Lade - Inc weight - of monitor - (Stormer).<br>State Sauge-Nett Lad - (Stormer).<br>Meter Gauge-Net Lad - (Stormer).<br>State Homester<br>Ratifva y Statistics in India up to 2013-14<br>State Homester<br>Ratifva y Statistics in India up to 2013-14<br>State Homester<br>Ratifva y Statistics in India up to 2013-14<br>State Homester<br>Ratifva y Statistics in India up to 2013-14<br>State Homester<br>Ratifva y Statistics in India up to 2013-14<br>State Homester<br>State Homester<br>Ratifva y Statistics in India up to 2013-14<br>State Homester<br>State Homester<br>State Homest                                                                                                    | Image: Damp Comment         x         -           BootsAntonic         Met Healt         -           BootsAntonic         Met Healt         -           Present 10 000 2518         2.23         1970 0.0764           Present 10 000 2518         2.23         1970 0.0764           Present 10 000 351         2.02         2.08           Present 10 000 351         2.02         2.08           Present 10 000 956         3.27         1992 0.0818           Present 10 000 956         3.27         1992 0.0818           Present 10 000 956         3.27         1992 0.0818           Present 10 000 956         3.27         1992 0.0818                                                                                                    | Craphing options Shore applot: Composer analysis Bell (storp) Residuals X aris: Composer applot Component analysis Bell (storp) Residuals X aris: Composer (and a dashed line Composer (and and adshed line Composer (and and adshed line Composer (and and adshed line Composer (and and adshed line Composer (and and adshed line Composer (and adshed line Composer (and adshed line Composer (and adshed line Composer (and adshed line Composer (and adshed line Composer (and adshed line Composer (and adshed line Composer (and adshed line Composer (and adshed line Composer (and adshed line Composer (and adshed line Composer (and adshed line Composer (adshed line Composer (adshed line Co                                                                                                    | recognite     NPTEL                                                                                                    |
| The second second secon                                                                                                    | Image: Damage Communication         Image: Damage Communication         Image: Damage Communication           Decomposition on Personal         Decomposition on Personal         Image: Damage Communication         Image: Damage Communication           Present 10:00:00:05:06:05:07:1982/D.00110         Decomposition         Decomposition         Image: Damage Communication           Present 10:00:00:05:06:05:07:1982/D.00110         Decomposition         Decomposition         Decomposition           Present 10:00:07:06:05:07:1982/D.00110         Decomposition         Decomposition         Decomposition           Present 10:00:07:06:05:07:1982/D.00110         Decomposition         Decomposition         Decomposition           Present 10:00:07:06:05:07:07:07:07:07:07:07:07:07:07:07:07:07:                                                                                                    | Cophing options     Show graphs:     Composed equals Composed analysis     dell (starls) Residuals     Xanis:        (blank for:         Y ass:        (blank for:         Graph legends         Cophings(bill graphs GPHE)         Multidistat equation:         Graph all on one pilo:         Y assi lube( X lubel inferred from data);         Apply options for future graphs                                                                                                    | <ul> <li></li></ul>                                                                                                    |
| ter che fallwystatti X entre auf Brendend Sale<br>A het urum i opietab hysiskach/paper-inderstar<br>Texa Gauge Ganza Lad-Ina weight - drongtor - (tornes)-<br>Bend Gauge Ganza Lad-Ina weight - drongtor - (tornes)-<br>Bend Gauge Ganza Lad-Ina weight - drongtor - (tornes)-<br>Methe Gauge-Metric Arighman - drongtor - (tornes)-<br>Bend Gauge Ganza Lad-Ina weight - drongtor - (tornes)-<br>Bend Gauge Ganza Lad-Ina weight - drongtor - (tornes)-<br>Bend Gauge Ganza Lad-Ina weight - drongtor - (tornes)-<br>Bend Gauge Ganza Lad-Ina weight - drongtor - (tornes)-<br>Bend Gauge - Ganza Lad-Ina weight - drongtor - (tornes)-<br>Baric Image Bender<br>Ratio National Statistics in India up to 2013-14<br>500<br>500<br>500<br>500<br>500<br>500<br>500<br>50                                                                                                    | X         C3 Transitizanel Deper General:         X         X           Sciolarshitzary get.1         Decompositions:         Per transition         Per transition           Primer 10         Doct 2000         Sciolarshitzary get.1         Decompositions:         Per transition           Primer 10         Doct 2000         Sciolarshitzary get.1         Decompositions:         Per transition           Primer 10         Doct 2000         Sciolarshitzary get.1         Decompositions:         Per transition           Primer 10         Doct 2000         Sciolarshitzary get.1         Decompositions:         Per transition           Primer 10         Doct 2000         Sciolarshitzary get.1         Decompositions:         Per transition           Primer 10         Doct 2000         Sciolarshitzary get.1         Decompositions:         Per transition           Primer 10         Doct 2000         Sciolarshitzary get.2         Decompositions:         Decompositions:           Doct 2000         Sciolarshitzary get.2         Decompositions:         Decompositions:         Decompositions:           Doct 2000         Sciolarshitzary get.2         Decompositions:         Decompositions:         Decompositions:           Doct 2000         Sciolarshitzary get.2         Decompositions:         Decompositions:         Dec                                                                                                    | Oraphing options           Show graphs:           Composed graph           Charposed graph           Charposed graph           Show graphs:           Biel (trate)           Wark:                                                                                                    | Incognito     Incognito                                                                                                    |
| Libé Atalays Statist X Branne and Browthand Sale<br>A not server   bigdetahangeta.cin/page-indensige<br>Neuron Sales - Consol. Libé - Line might - et nogéte - (Consol)-<br>Grago-Ananor - H' Romanne - pertituin - (Densel)-<br>Metre Gauge-Briel Load - (Consol)-<br>Bratic Primericie<br>Ratin vay Statistics in India up to 2013-14<br>Static Primericie<br>Ratin vay Statistics in India up to 2013-14<br>Sale Primericie<br>Ratin vay Statistics in India up to 2013-14<br>Sale Primericie<br>Ratin vay Statistics in India up to 2013-14<br>Sale Primericie<br>Ratin vay Statistics in India up to 2013-14<br>Sale Primericie<br>Sale Primericie                                                                                                    | Image: Damp Comment         x         -           BootsMinitions         Met Heale         -         -           Present 10 0000 2720         2.23         1970 0.07164         -           Present 10 0000 2721         2.43         1980 0.0712         A48           Present 10 0000 2721         4.48         1980 0.1718         0.181           Present 10 0000 572         5.37         1992 0.0818         0.181           Present 10 000 596         5.37         1992 0.0818         0.181           Present 10 000 596         5.37         1992 0.0818         0.181           Present 10 000 596         5.37         1992 0.0818         0.181                                                                                                    | Craphing options<br>Shore graphs:<br>Compose regular Component analysis<br>Bell (star) Residuals<br>X aris: (blank for<br>Y aris: (blank for<br>Comparing the a dashed line<br>Comparing the a dashed line<br>Comparing (di graphs 6PHP)<br>Ministrast options:<br>Comparing (di graphs 6PHP)<br>Ministrast options:<br>Comparing (di graphs 6PHP)<br>Ministrast opti                                                                                                    |                                                                                                    |

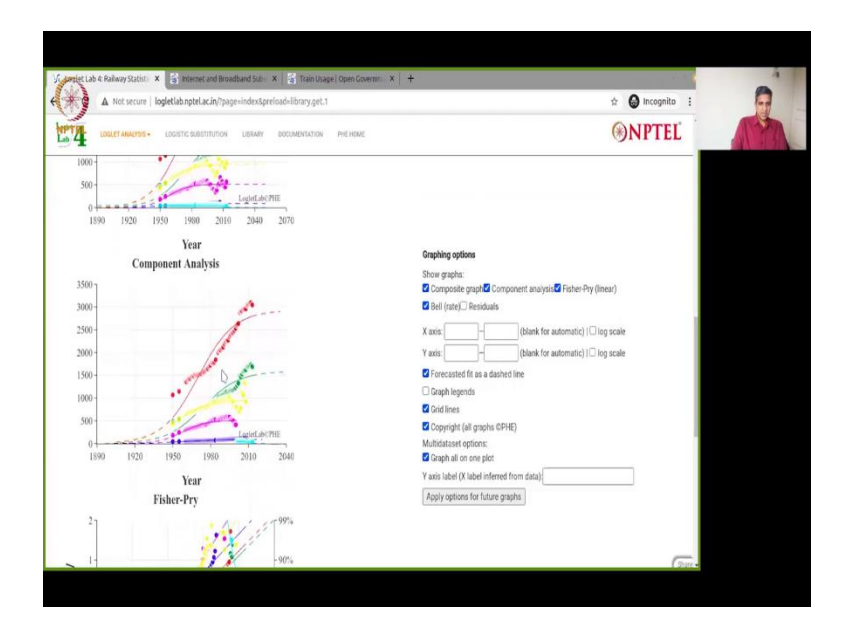

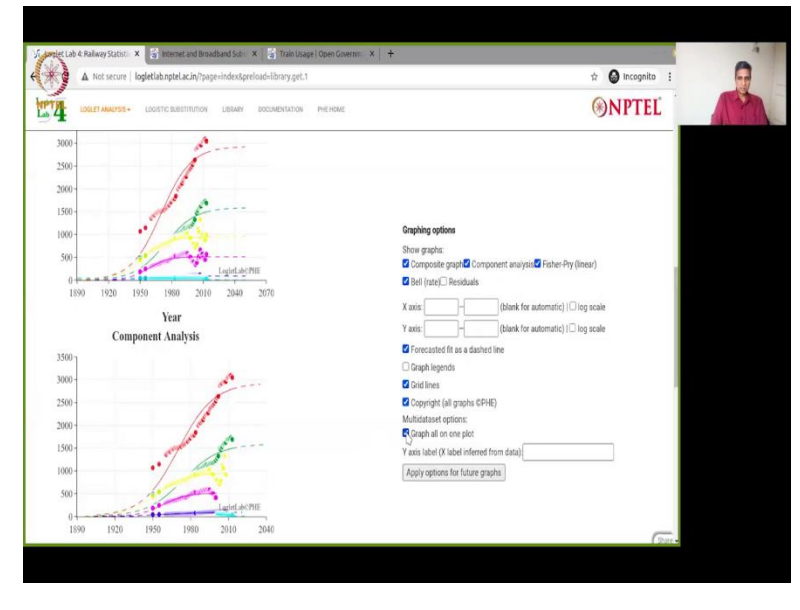

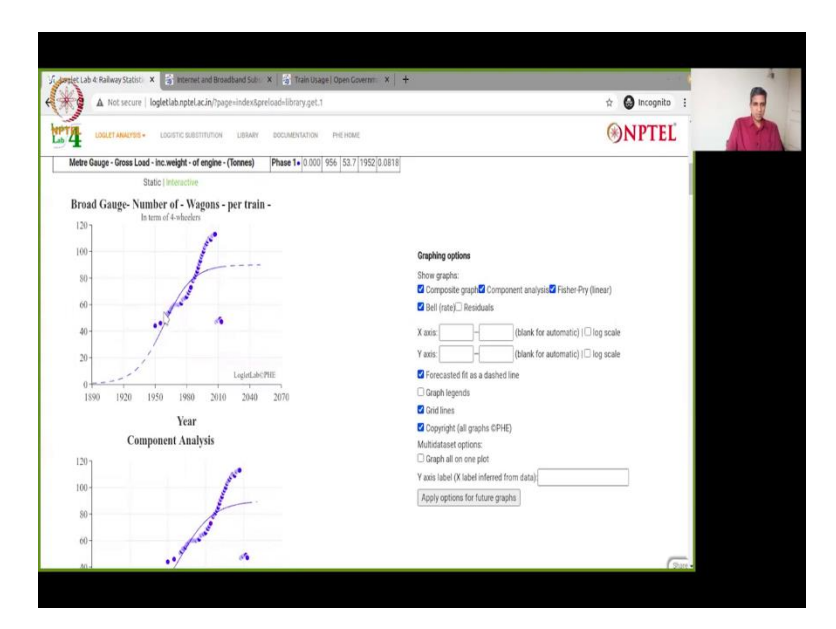

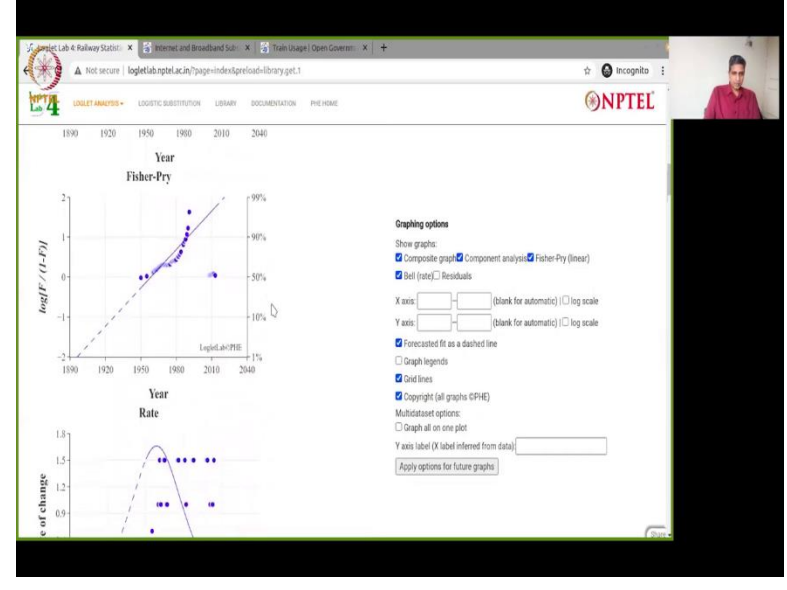

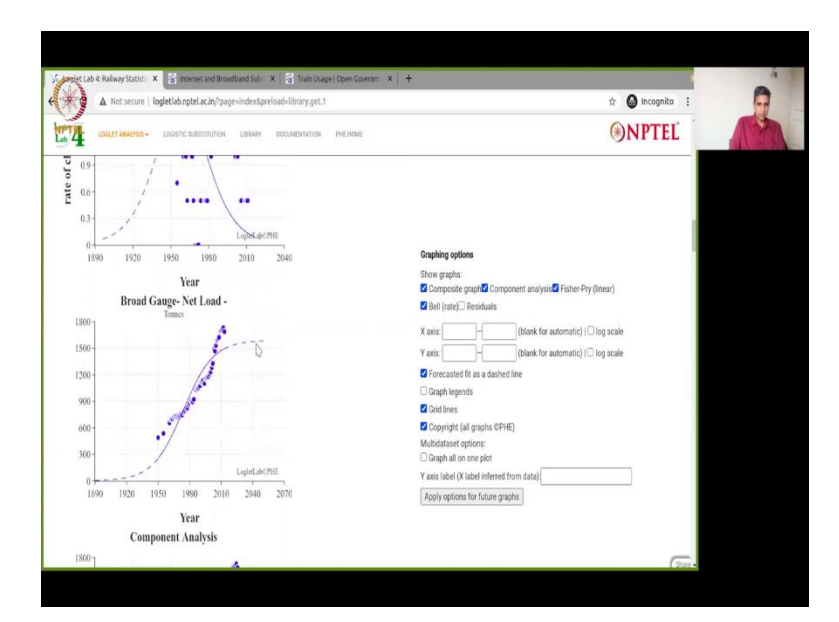

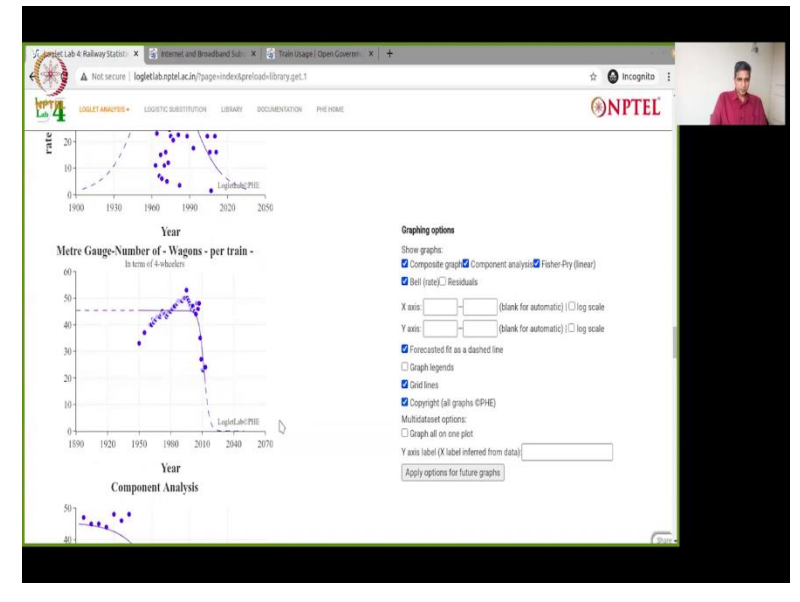

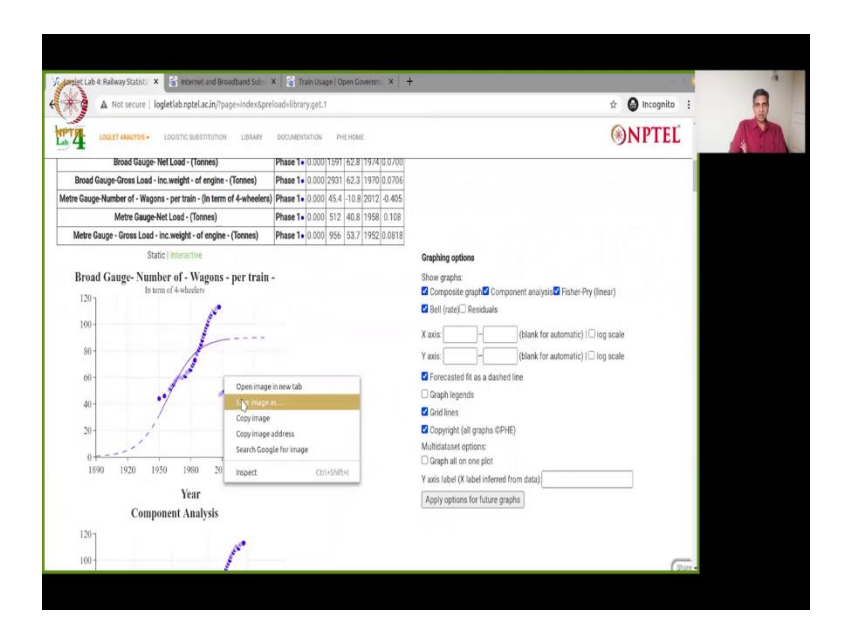

So, this is the terms that were used in the the logistic was broad gauge number of wagons per train, broad gauge net load, broad gauge cross load gross load, I am sorry broad gauge gross load, meter gauge, number of wagons per train, meter gauge net load, meter gauge gross load, incremental weight of engine, and tons tons in terms of four wheelers tons tons.

So, all the units are also given, all the tm is given here, which is the mid median times point, so for each of these parameters it is actually calculated and you will see a plot all of them together it looks a bit messy in case you want to plot it this way you can certainly do it with predictions there so saturation, what I do not like, is the fact that it is actually these are some two wave data, three wave data, it is actually clubbed them all into one they are not able to tease it out, one idea you could possibly do is open your cs favorite csv software, just treat data by data one by one after the other and you can do it, there is a neat way to do it here separate plots we can say graph all one plot.

So, this, these options come when you go when you scroll down, you can get these options it automatically appears, just uncheck it and you will watch what happens, it will actually separate out the software actually separates out the plot. So, here you can see broad gauge number of wagons per train, so as you can see there are multiple waves, in this so it not fair to treat it as one wave and the Fisher upto the Fisher-Pry transformer rate is also here, net load also there are multiple waves, component analysis you can see. So, I wanted to take a complicated piece of data and then show you, of course here is a dip meter gauge, as you some of you probably know is phased out in India, so the number actually drops and thats clearly seen by the prediction, also it not complete zero still theres some amount so you can see when it will get phased out. So, that is that is have fun with this data for with the software, take your own piece of data go to data dot gov dot in (data.gov.in), download a csv just make sure that all of this is numeric data, if there is non-numeric data parsing is not so easy as far as I know I have to talk to the the technical team over at Rockefeller University in New York to find out if that is indeed possible, if non-numeric data can be input here.

But as far as I have seen numeric data and that to solid data like this, works very well works really really well and have fun, feel free to look around in the software change any option there are advanced options graphing options all you can just try around of course if you want to save we have, you can right click on this plot and say save images and save it to your desktop or folders and you can use it in any publication or anything report that you are generating out of this.

So, have fun and let us know in the discussion forum what your experience has been with this software, will be happy to take your input to back to the Rockefeller team and again thanks to the Rockefeller University team for providing us with this software. So, see you, thank you so much see you in the discussion forum then thank you.